## How to delete Sisu@UT web pages?

In this guide, you will find instructions on how to delete Sisu@UT web pages.

## Eesti keeles

Creators of Sisu@UT can send a request to delete a page from the SISU@UT environment.

- 1. Log in to Sisu@UT-sse (https://sisu.ut.ee) with your UT username and password.
- 2. On the top-right of your screen, click the profile icon select My sites select the page you would like to delete and click the Delete button.

| March 198      |                    |
|----------------|--------------------|
|                | Lehti Pit 🤅        |
| HTK veebilehed | Manage my account  |
|                | Delete<br>My Sites |
|                | Logout             |
| kustuta        | Delete             |
| Kustuta        | Celete             |

3. Fill in the form that opens, write the reason for the need for deletion in the box, and click Submit.

The page deletion request is forwarded to the Sisu@UT administrator, and the page is deleted by the administrator. NB! Deleted pages cannot be recovered.